Bitte beachten Sie folgende wichtige Hinweise zur Anmeldung und zum Hochladen Ihrer Dokumente:

### Fall 1: Sie haben sich bereits 2016, 2015, 2014 oder 2013/2012 online registriert

Jeder Teilnehmer, der sich in den letzten Jahren online für die Tagung angemeldet hatte, kann auch in diesem Jahr seinen **Benutzernamen und sein Passwort** verwenden.

Bitte loggen Sie sich <u>im grünen Kasten</u> ein (http://www.dgfz-bonn.de/jahrestagung\_2017.html). Nun erscheinen Ihre Kontaktdaten (diese müssen also nicht erneut eingegeben werden). Bitte aktualisieren Sie ggf. Ihre Angaben im Formular. Wichtig ist vor allem Ihre aktuelle E-Mail-Adresse, da die Bestätigungsmails Sie sonst nicht erreichen.

Haben Sie Ihren Benutzernamen und/oder Ihr Passwort vergessen? Kein Problem! Dann registrieren Sie sich bitte neu (Fall 2).

| Anmeldun                                     | g. Einnichung der Kurzbe                                         | eiträge und Termin                 | ne                    |              |
|----------------------------------------------|------------------------------------------------------------------|------------------------------------|-----------------------|--------------|
| Wichtig:<br>Als "Privatza<br>Ihr Institut, g | Ner" geben Sie hier bitte Bre<br>eben Sie bitte die Institutsade | Privat-Adresse an. Erf<br>resse an | loigt die Zahlung des | Teihehmerbei |
| Bitte mel                                    | iden Sie sich an.                                                |                                    |                       |              |
|                                              | Jubrestagung 7 ans                                               |                                    |                       |              |
|                                              | Benutzername                                                     | 1                                  |                       |              |
|                                              | Passwort                                                         |                                    |                       | =            |
|                                              |                                                                  |                                    | Anmelden              |              |
| Passwort ver                                 | gessen)                                                          |                                    |                       |              |
|                                              |                                                                  |                                    |                       |              |
|                                              | the analysis and                                                 |                                    |                       |              |

## Fall 2: Sie haben sich bisher noch nicht registriert bzw. nehmen zum ersten Mal an unserer Veranstaltung teil.

Neue Teilnehmer müssen sich zunächst in einer Login-Box (NICHT die grüne Box, diese kann nur von bereits registrierten Benutzern verwendet werden) als neuer Benutzer registrieren. Bitte verwenden Sie dazu einen von Ihnen frei gewählten Benutzernamen und ein Passwort.

| Sitte       | füllen Sie nachf<br>tiounodiek Ibr I | folgendes Formular av<br>Renutzerkonto aktivie | us.Sie erhalten im Ar | schluss eine I-Ma | il, in der Sie dure | h Klick auf den |
|-------------|--------------------------------------|------------------------------------------------|-----------------------|-------------------|---------------------|-----------------|
| Mit         | rem Benutzern                        | amen und Passwort ki                           | omen Sie sich danac   | h hier einloggen. |                     |                 |
| Ben         | tzemane*                             |                                                |                       |                   |                     |                 |
| Past        | Nort                                 |                                                |                       |                   |                     |                 |
| Pasi<br>wie | wort<br>lerholen*                    |                                                |                       |                   |                     |                 |
| Tite        |                                      | Bitte auswähler                                | n.,                   |                   |                     |                 |
| Aka         | . Titel.                             |                                                |                       |                   |                     |                 |
| Vor         | ame*                                 |                                                |                       |                   |                     |                 |
| Nac         | vname*                               |                                                |                       |                   |                     |                 |
| Inst<br>Oro | ution /                              |                                                |                       |                   |                     |                 |
| Adr         | sse 1*                               | [                                              |                       |                   |                     |                 |
| PLZ         | Ort*                                 |                                                |                       |                   |                     |                 |
| Lan         |                                      | (andere)                                       |                       |                   |                     |                 |
| E-M         | 11ª                                  |                                                |                       |                   |                     |                 |
| Tele        | lon*                                 |                                                |                       |                   |                     |                 |
| Fax         |                                      |                                                |                       |                   |                     |                 |

Nachdem Sie obiges Formular ausgefüllt haben (achten Sie auf die Pflichtfelder!), senden Sie es bitte ab. Sie erhalten von uns nun eine Bestätigungs-Mail. Sollten Sie zeitnah keine Bestätigungs-Mail erhalten, melden Sie sich bitte bei uns.

Bitte beachten Sie: Jeder Teilnehmer benötigt einen eigenen Benutzernamen und ein eigenes Passwort! Andernfalls werden bestehende Registrierungen überschrieben.

Zur Registrierung verwenden wir das sogenannte <u>"Double-Opt-in"</u> – Verfahren, dazu **muss** Ihr Eintrag in einem zweiten Schritt bestätigt werden – dies dient Ihrer eigenen Sicherheit! Hierzu versenden wir eine E-Mail-Nachricht an die von Ihnen eingetragene Kontaktadresse mit der Bitte um Bestätigung. **Eine Registrierung beim "Double-Opt-in" wird erst dann wirksam, wenn sie bestätigt wird!** 

Sobald Sie den Bestätigungslink angeklickt haben, kehren Sie bitte zurück auf die Website der DGfZ – Rubrik "Jahrestagung". Denn erst jetzt können Sie sich mit den von Ihnen gewählten Zugangsdaten im **grünen Kasten** einloggen.

| Manual auf Deutsch                                                                                                    |
|----------------------------------------------------------------------------------------------------|
| Manual aut Englisch                                                                                                    |
| Anmeldung, Einreichung der Kurzbeiträge und Termine                                                                                                    |
| Wichig:<br>Als "Phratzahler" geben Sit hier bitte Ibre Privat Adresse an Urlouf die Zahlung des Teilnehmebeitrage<br>Ibr Justink, geben Sie bitte Bie Institutiadresse an. |
| Bitte melden Sie sich an.                                                                                                    |
| Jahrentgeing = ) Benutzemanne Passiont Annutzen Annutzen                                                                                                    |
| Passwort vergeseen?                                                                                                    |
|                                                                                                    |
| Noch nicht registriert?                                                                                                    |
| Bitte Nillen Sie nachfolgendes Formular aus. Sie erhalten im Anschluss eine E-Mail, in der Sie duch Klick a<br>Bestatigungslink Ihr Benutzerkonto aktivieren.              |
|                                                                                                    |

# Verbindliche Anmeldung

Nach dem Einloggen füllen Sie bitte das Anmeldeformular aus.

| el*            | Frau                                                                                                   | * |
|----------------|----------------------------------------------------------------------------------------------------|---|
| Akad. Titel.   |                                                                                                    |   |
| Vorname*       |                                                                                                    |   |
| Name*          |                                                                                                    |   |
| Institution 1* |                                                                                                    |   |
| Institution 2  |                                                                                                    |   |
| Adresse 1*     |                                                                                                    |   |
| Adresse 2      |                                                                                                    | _ |
| PLZ*, Ort*     |                                                                                                    |   |
| Land*          | Deutschland                                                                                            | • |
| Bundesland     |                                                                                                    |   |
| Telefon*       |                                                                                                    |   |
| Fax            |                                                                                                    |   |
| Email*         |                                                                                                    |   |
| Betreff*       | Anmeldung                                                                                              | • |
|                | =Pflichtfelder                                                                                         |   |
|                | Verbindliche Anmeldung zur Tagung 2017     Anmeldung ausschließlich zur     DG/Z-Mitgliederversammlung |   |

| Verbindliche Anmeldung zur D                        | GfZ/GfT-Vortragstagung 2017 |
|-----------------------------------------------------|-----------------------------|
| Name: Herr Hans Mustermann                          |                             |
| Akad. Titel.: Dr.                                   | $\sim$                      |
| Institution: Institut Musterwissen                  | Bo                          |
| Adresse: Keinstraße 54                              | Appipi                      |
| 53177 Musterstadt                                   | "Mela E-NA                  |
| Land:                                               | debe viail au               |
| Telefon: 12345678                                   | statio.                     |
| Fax:                                                | Sung                        |
| E-Mail: Mustermann@mustermail.de                    |                             |
| Betreff: Anmeldung                                  |                             |
|                                                     |                             |
| Teilnehmer-Status:                                  |                             |
| - Referent                                          |                             |
|                                                     |                             |
| Vortragstitel (mit der Anmeldung hochladen) Abstact |                             |
| Präsentation:                                       |                             |

Wenn Sie sich nach der Anmeldung mit Ihrem Benutzernamen und Ihrem Passwort noch einmal einloggen, können Sie Ihre Daten prüfen und ggf. ändern. **Bitte prüfen Sie direkt nach der Anmeldung auf diese Weise selbst, ob Ihre Daten registriert wurden**. Andernfalls können Sie sich an uns wenden. Wir helfen Ihnen gerne bei der Anmeldung.

### Informationen für Referenten:

Zum Hochladen Ihres Abstracts oder Ihrer Präsentation benötigen Sie zum Einloggen nur Ihren Benutzernamen und Ihr Passwort.

Sie erhalten vom System eine Bestätigungs-Mail, wenn Sie Ihren Abstract oder Ihre Präsentation hochgeladen haben. Prüfen Sie bitte dennoch durch erneutes Einloggen, ob das Hochladen erfolgreich war.

#### Korrekturmöglichkeiten:

Sie haben die Möglichkeit **bis zum Ablauf der Deadlines** Ihre bereits hochgeladenen Dokumente durch korrigierte Versionen zu ersetzen und neu hochzuladen. Dazu gehen Sie bitte wie folgt vor:

Löschen Sie zunächst das vorhandene Dokument (klick auf kleinen Papierkorb).
 Laden Sie Ihr neues Dokument hoch.

Haben Sie Zweifel, ob Ihre Anmeldung oder Ihr Upload korrekt verlaufen sind? Dann rufen Sie uns doch einfach an. Wir überprüfen Ihre Daten dann für Sie in unserer Datenbank (0228/9144761).

Wir freuen uns auf eine gelungene Veranstaltung mit Ihnen!

Ihre DGfZ